## Correcting Web Intelligence File Association

- 1. Click on the START menu
- 2. Select Default Programs

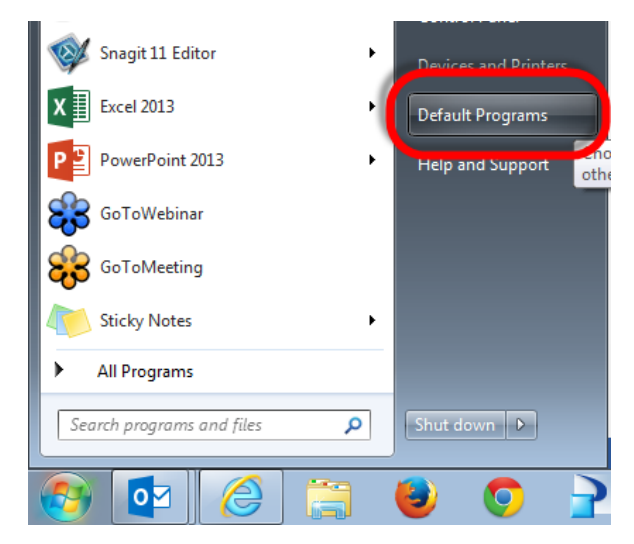

3. Select Associate a File Type of Protocol with a Program

## Choose the programs that Windows uses by default Set your default programs Make a program the default for all file types and protocols it can open. Associate a file type or protocol with a program Make a file type or protocol (such as .mp3 or http://) always open in a specific program. Change AutoPlay settings Play CDs or other media automatically Set program access and computer defaults Control access to certain programs and set defaults for this computer.

- 4. Select the .wid file extension
- 5. Click the Change Programs button. (upper right corner)

## Associate a file type or protocol with a specific program

Click on an extension to view the program that currently opens it by default. To change the default program, click Change program.

| WebIRichClient.exe<br>Business Objects |                                         | Change program       |   |
|----------------------------------------|-----------------------------------------|----------------------|---|
| Name<br>webppp                         | Description<br>Web Point And Print File | Current Default      | * |
| .website                               | Pinned Site Shortcut                    | Internet Explorer    |   |
| 👰 .wid                                 | WID File                                | WebIRichClient.exe   |   |
| · · · · · · · · · · · · · · · · · · ·  | Microsoft Word Witcard                  | Word (desktop)       |   |
| 💵 .wizhtml                             | Microsoft Access HTML Template          | Microsoft Access     |   |
| 赵 .wm                                  | Windows Media Audio/Video file          | Windows Media Player |   |
| 🔊 .wma                                 | Windows Media Audio file                | Windows Media Plaver |   |

6. Click Browse button

| Open w   | ith                                        |                     |                                        |    | 23       |
|----------|--------------------------------------------|---------------------|----------------------------------------|----|----------|
| Ø        | Choose the program you war<br>File: .wid   | nt to use to open   | this file:                             |    |          |
| Rec      | ommended Programs                          |                     |                                        |    |          |
| e        | Internet Explorer<br>Microsoft Corporation | 7                   | WebIRichClient.exe<br>Business Objects |    |          |
| <b>%</b> | WebIRichClient.exe<br>Business Objects     |                     |                                        |    |          |
| Oth      | er Programs                                |                     |                                        |    | <b>•</b> |
|          |                                            |                     |                                        |    |          |
|          |                                            |                     |                                        |    |          |
|          |                                            |                     |                                        |    |          |
|          |                                            |                     |                                        |    | $\frown$ |
| √ Alwa   | ays use the selected program to            | o open this kind of | ffile                                  |    | Browse   |
|          |                                            |                     |                                        | ОК | Cancel   |

7. Browse to the following location:

SAP BusinessObjects > SAP BusinessObjects Enterprise XI 4.0 > win32\_x86

8. Select WebiRichClient.exe

| Open with                                                                                                    |                 |                                   | _                  |             |                        | ×  |
|----------------------------------------------------------------------------------------------------|-----------------|-----------------------------------|--------------------|-------------|------------------------|----|
| Good       SAP BusinessObjects       SAP BusinessObjects       Search win32_x86         Search win32_x86       Search win32_x86 |                 |                                   |                    |             |                        |    |
| Organize 👻 New folder                                                                                                    |                 |                                   |                    |             | III 🔹 🔳                | 0  |
| - Favorites                                                                                                    | <u>^</u>        | Name                              | Date modified      | Туре        | Size                   | *  |
| Posktop     Desktop     Downloads     Ownloads     Ownloads     Recent Places                                                   |                 | 🖏 crpsenterprisemigratereport.exe | 11/10/2014 6:38 PM | Application | 135 KB                 |    |
|                                                                                                    |                 | 🔯 CrystalBVM.exe                  | 11/10/2014 4:59 PM | Application | 2,019 KB               |    |
|                                                                                                    |                 | cscheck.exe                       | 11/10/2014 4:31 PM | Application | 95 KB                  |    |
|                                                                                                    |                 | 🕉 designer.exe                    | 11/10/2014 5:08 PM | Application | 2,067 KB               |    |
|                                                                                                    | =               | 👫 DFAdministrationTool.exe        | 11/10/2014 4:27 PM | Application | 63 KB                  |    |
| <ul> <li>□ Libraries</li> <li>□ Documents</li> <li>□ Music</li> <li>□ Pictures</li> <li>■ Videos</li> </ul>                     |                 | ➡ InformationDesignTool.exe       | 11/10/2014 6:13 PM | Application | 63 KB                  |    |
|                                                                                                    |                 | 💷 pjsclientbinding.exe            | 11/10/2014 3:46 PM | Application | 119 KB                 |    |
|                                                                                                    |                 | QueryAsAWebServices.exe           | 11/10/2014 4:23 PM | Application | 747 KB                 |    |
|                                                                                                    |                 | 률 regwiz.exe                      | 11/10/2014 2:52 PM | Application | 823 KB                 |    |
|                                                                                                    |                 | ReportAdd.exe                     | 11/10/2014 4:04 PM | Application | 36 KB                  |    |
|                                                                                                    |                 | 💷 sslc.exe                        | 11/10/2014 2:14 PM | Application | 616 KB                 | E  |
| Computer                                                                                                    |                 | 📧 sslconfig.exe                   | 11/10/2014 2:44 PM | Application | 103 KB                 |    |
| Local Disk (C:)                                                                                                    | 1               | TransMgr.exe                      | 11/10/2014 10:20   | Application | 63 KB                  |    |
| System Reserved (D:)                                                                                                    | -               | → WebIRichClient.exe              | 11/10/2014 3:48 PM | Application | 183 KB                 | J- |
| File name:                                                                                                    | WebIRichClient. | exe                               |                    | - Programs  | (*.exe:*.pif;*.com;*.b |    |
|                                                                                                    |                 |                                   |                    | Oper        | Cancel                 |    |

- 9. Click Open
- 10. Click **OK**